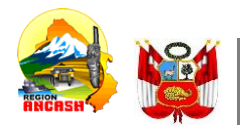

PERU Ministerio de Educación Unidad de Gestión Educativa Local Huaraz

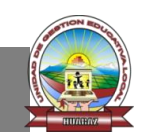

"Año de la unidad, la paz y el desarrollo"

Huaraz, 09 de noviembre del 2023

#### OFICIO MULTIPLE Nº 0341 - 2023-ME /GRA /DREA / UGEL-HZ -SIAGIE-AGP-D.

#### DIRECTOR(a) DE INSTITUCIÓNES EDUCATIVAS PÚBLICAS Y PRIVADAS

Presente.

#### ASUNTO : REGISTRO DE METAS DE ATENCIÓN PARA EL AÑO ESCOLAR 2024 REFERENCIA : OFICIO MÚLTIPLE N° 00124-2023-MINEDU/VMGI-DIGC-DIGE

Tengo el agrado de dirigirme a ustedes con relación al documento (a) de la referencia, en el cual se señala que se habilitará el acceso a un módulo para que las instituciones educativas públicas y privadas de Educación Básica Regular registren las **Metas de Atención de las aulas que utilizarán en el año escolar 2024.** Para ello, las y los directores de IIEE de la UGEL HUARAZ, deben ingresar al módulo de metas de atención que se encuentraen la página web del Sistema de Información de Apoyo a la Gestión de la Institución Educativa (en adelante, Siagie), y acceder haciendo uso de las mismas credenciales del Siagie

El registro de metas de atención permitirá que, como sector, podamos contar con información actualizada sobre la oferta educativa y así se contribuya a la mejora de la gestión descentralizada del servicio educativo. Por ello, para garantizar el registro oportuno de las metas de atención de las instituciones educativas. Las instituciones educativas tienen hasta el **15 de diciembre de 2023** para registrar las metas de atención de las aulas que ofrecerán en el año escolar 2024, la plataforma que puedan ingresar es el siguiente:

https://plataforma.matriculadigital.pe/#/auth/login

https://directivos.minedu.gob.pe/directivos-registren-las-metas-de-atencion-e-informacion-de-suie-desde-el-2-de-noviembre/

Hago propicia la oportunidad para expresarle los sentimientos de mi especial consideración y estima personal.

Atentamente,

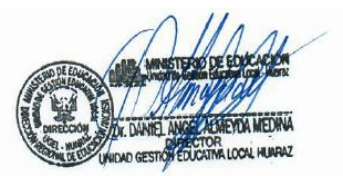

DUGELHZ/DAAM AGP/EMRN SIAGIE.VMMM cc.

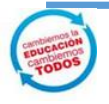

"Cambiemos la Educación, cambiemos Todos" "llapantsik hatun yachaynintsikkunata huklaayatsishun"

www.uaelhuaraz.aob.

Av. CONFRATERNI DAD ESTE S/N. HUARAZ

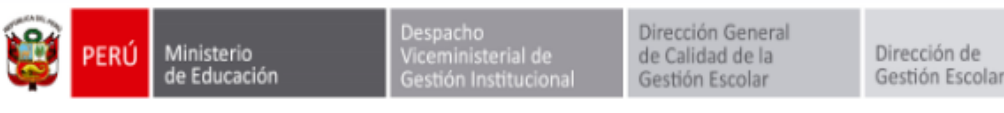

"Decenio de la Igualdad de oportunidades para mujeres y hombres" "Año de la unidad, la paz y el desarrollo"

Lima, 03 de noviembre de 2023

#### OFICIO MÚLTIPLE N° 00124-2023-MINEDU/VMGI-DIGC-DIGE

#### Sr(a). DIRECTORES/RAS REGIONALES DE EDUCACIÓN GERENTES/AS REGIONALES DE EDUCACIÓN

Presente.-

Asunto: Registro de metas de atención para el año escolar 2024

Referencia: (a) Instructivo con disposiciones específicas para cada tipo de proceso de matrícula en el año escolar 2024, comunicado mediante Oficio Múltiple N° 0017-2023-MINEDU-VMGI-DIGC (b) OFICIO MÚLTIPLE N° 00121-2023-MINEDU/VMGI-DIGC-DIGE

De mi mayor consideración:

Tengo el agrado de dirigirme a usted con relación al documento (a) de la referencia, en el cual se señala que se habilitará el acceso a un módulo para que las instituciones educativas públicas y privadas de Educación Básica Regular registren las **Metas de Atención de las aulas que utilizarán en el año escolar 2024.** Para ello, las y los directores de IIEE deben ingresar al módulo de metas de atención que se encuentra en la página web del Sistema de Información de Apoyo a la Gestión de la Institución Educativa (en adelante, Siagie), y acceder haciendo uso de las mismas credenciales del Siagie.

El registro de metas de atención permitirá que, como sector, podamos contar con información actualizada sobre la oferta educativa y así se contribuya a la mejora de la gestión descentralizada del servicio educativo. Por ello, para garantizar el registro oportuno de las metas de atención de las instituciones educativas, solicitamos su cordial apoyo para difundir está información con las Unidades de Gestión Educativa Local y con las IIEE de su jurisdicción.

Las instituciones educativas tienen hasta el **15 de diciembre de 2023** para registrar las metas de atención de las aulas que ofrecerán en el año escolar 2024. Para cualquier consulta pueden ingresar al Formulario de ayuda del siguiente enlace <u>https://forms.gle/M4AMdVv6uXX4TwWp7</u>, o visitar la sección *Proceso de Matrícula* del portal web Directivos.

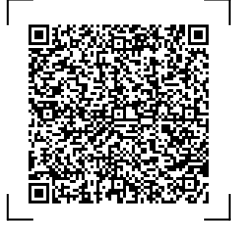

Documento electrónico firmado digitalmente en el marco de la Ley N° 27269, Ley de Firmas y Certificados Digitales, su Reglamento y modificatorias.

a integridad del documento y la autoría de la(s) firma(s) pueden ser verificadas en https://apps.firmaperu.gob.pe/web/validador.xhtm

EXPEDIENTE: DIGE2023-INT-0410527 CLAVE: 7

CLAVE: 7433EB

Esto es una copia autentica imprimible de un documento electrónico archivado en el Ministerio de Educación, aplicando lo dispuesto por el Art. 25 de D.S. 070-2013-PCM y la Tercera Disposición Complementaria Final del D.S. 026-2016-PCM. Su autenticidad e integridad pueden ser contrastadas a través de la siguiente dirección web:

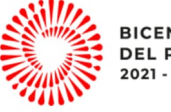

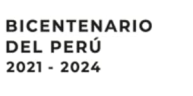

Calle Del Comercio 193 San Borja, Lima 41, Perú

T: (511)615 5800

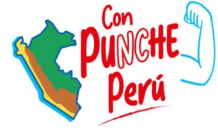

www.gob.pe/minedu

| 💱 PERÚ | Ministerio<br>de Educación |
|--------|----------------------------|
|--------|----------------------------|

Despacho Viceministerial de Gestión Institucional

Dirección General de Calidad de la Gestión Escolar

Dirección de Gestión Escolar

Hago propicia la oportunidad para expresarle los sentimientos de mi especial consideración.

Atentamente,

#### ELVA MILAGROS URBANO JIMENEZ

Directora de Gestión Escolar (e)

(NGALLARDO)

cc: DIGEGED (Copia informativa para difusión a través de las/os Coordinadoras/es Territoriales)

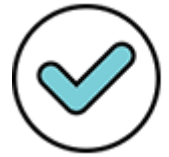

Firmado digitalmente por: GALLARDO JIMENEZ Nadia Carolina FAU 20131370998 soft Motivo: En señal de conformidad Fecha: 03/11/2023 12:28:15-0500

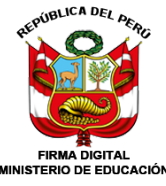

URBANO JIMENEZ Elva Milagros FAU 20131370998 soft DIRECTORA - DIF MINEDU Por encargo 2023/11/06 19:48:20

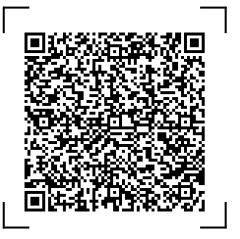

Documento electrónico firmado digitalmente en el marco de la Ley N° 27269, Ley de Firmas y Certificados Digitales, su Reglamento y modificatorias. La integridad del documento y la autoría de la(s) firma(s) pueden ser verificadas en <u>https://apps.firmaperu.gob.pe/web/validador.xhtml</u>

EXPEDIENTE: DIGE2023-INT-0410527 CLAVE

CLAVE: 7433EB

Esto es una copia autentica imprimible de un documento electrónico archivado en el Ministerio de Educación, aplicando lo dispuesto por el Art. 25 de D.S. 070-2013-PCM y la Tercera Disposición Complementaria Final del D.S. 026-2016-PCM. Su autenticidad e integridad pueden ser contrastadas a través de la siguiente dirección web:

https://esinad.minedu.gob.pe/e\_sinadmed\_6/VDD\_ConsultaDocumento.aspx

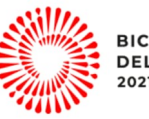

BICENTENARIO DEL PERÚ 2021 - 2024

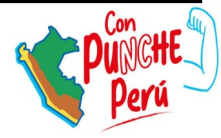

www.gob.pe/minedu

Calle Del Comercio 193 San Borja, Lima 41, Perú T: (511)615 5800

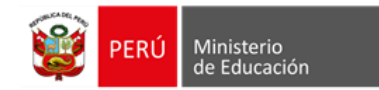

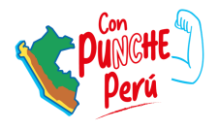

# Registro de Metas de Atención

Proyección para el año escolar 2024

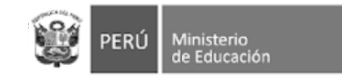

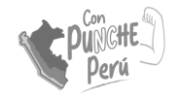

## Introducción

En el marco del Plan de Gobierno Digital, se desarrolló el Sistema de Matrícula Digital (SMD) con la finalidad de **democratizar el acceso** al servicio educativo. El **módulo de Metas de Atención** permite que las instituciones educativas registren información sobre la capacidad de atención de sus aulas. El registro oportuno de metas permitirá:

 Contar con información actualizada sobre el número de vacantes a nivel nacional.

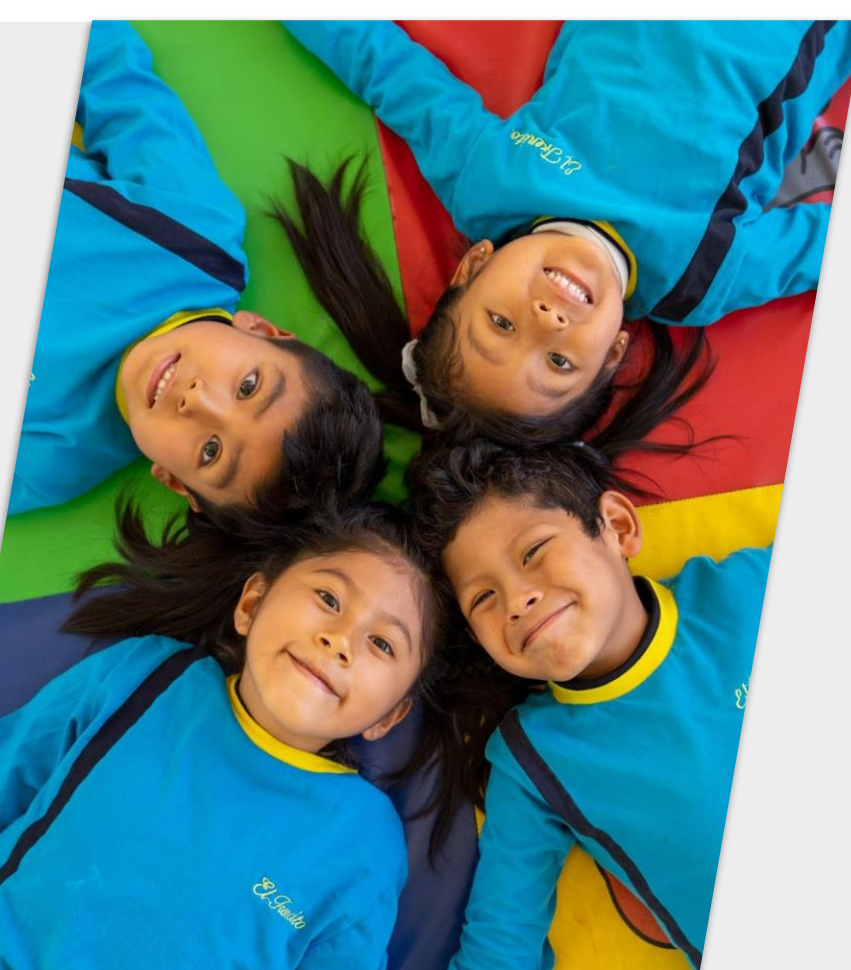

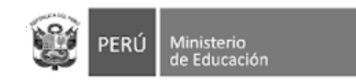

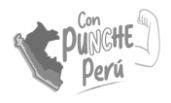

# Objetivo

Lograr el **registro oportuno** de las metas de atención de todas las instituciones educativas **públicas y privadas** de Educación Básica **Regular**.

Participan IIEE de **inicial** (3 a 5 años), **primaria** y **secundaria** (no participa cuna-jardín).

La información declarada ayudará a contar con **data actualizada** sobre la **oferta educativa y brindarles información oportuna a las familias**.

El registro de metas no tiene un fin de supervisión.

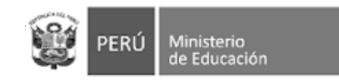

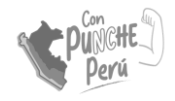

## ¿Qué es la Meta de Atención?

La meta de atención del aula es la cantidad de estudiantes que pueden ser atendidos en un una. P.ej. 16

La meta es definida por la/el directivo/a de la IE.

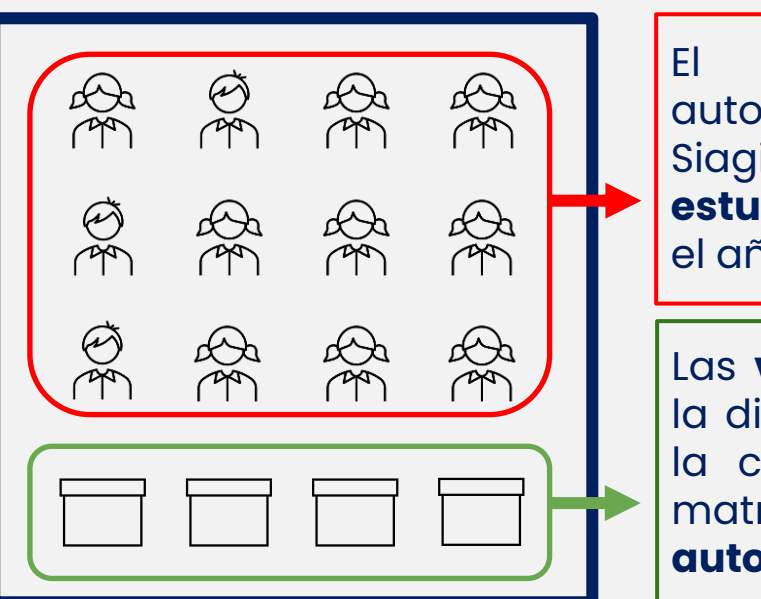

### Aula

El sistema consulta automáticamente en el Siagie el **número de** estudiantes matriculados en el año escolar actual. P.ej. 12

Las **vacantes disponibles** es la diferencia entre la meta y la cantidad de estudiantes matriculados. Este cálculo es **automático**. P.ej. **4** 

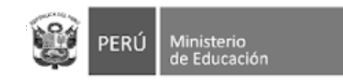

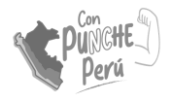

## Cálculo de vacantes

Para calcular la cantidad de vacantes, el SMD consulta al Siagie cuántos estudiantes tiene matriculados/as la institución educativa y los proyecta para el siguiente año escolar.

En ese sentido, el registro de metas también **incentiva al registro** de estudiantes **en el Siagie**, ya que es determinante para el cálculo de vacantes.

### Institución Educativa nivel Inicial Rayitos de Sol

| + Agregar aula Se agregaron 03 aulas                          |        |         |         |         |  |  |  |  |  |  |
|---------------------------------------------------------------|--------|---------|---------|---------|--|--|--|--|--|--|
|                                                               | TURNO  | 03 AÑOS | 04 AÑOS | 05 AÑOS |  |  |  |  |  |  |
| METAS DE ATENCIÓN<br>(CAPACIDAD DE ESTUDIANTES<br>POR AULA)   | Mañana | 25      | 25      | 25      |  |  |  |  |  |  |
| NÚMERO DE ESTUDIANTES<br>MATRICULADOS EN 2023<br>SEGÚN SIAGIE | Mañana | 0       | 15      | 20      |  |  |  |  |  |  |
| VACANTES DISPONIBLES                                          | Mañana | 25      | 10      | 5       |  |  |  |  |  |  |

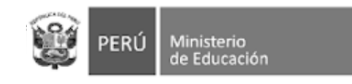

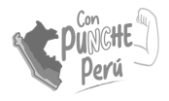

## Información referencial

Para determinar la meta por aula se puede utilizar **como referencia** la norma de racionalización, la cual sugiere la cantidad de estudiantes por aula o sección y un margen de diferencia de más o menos cinco (05) estudiantes.

Si la meta es mayor o menor a dichos márgenes, puede indicarlo en el sistema.

| Nivol      | Caractorística                    | N* de estudic | intes por aula |
|------------|-----------------------------------|---------------|----------------|
| NIVEI      | Curacteristica                    | Zona urbana   | Zona rural     |
| Inicial    | Unidocente                        | 15            | 15             |
|            | Polidocente completo o incompleto | 25            | 20             |
|            | Unidocente                        | 15            | 15             |
| Primaria   | Polidocente multigrado            | 25            | 20             |
|            | Polidocente completo              | 30            | 25             |
| Secundaria | Polidocente completo              | 30            | 25             |

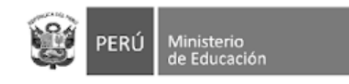

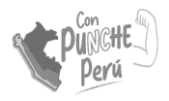

# Registro de información

# Ingreso al módulo de directivas/os

### Información de la IE

### Confirmar información

Ingresa con tu usuario y contraseña \* Registra en la sección Nosotros Apafa y fotos (opcional) Vacantes Confirma la información registrada en la sección de información de la IE

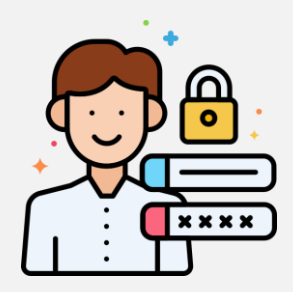

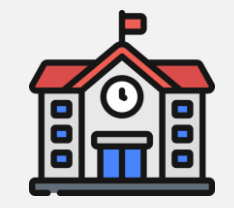

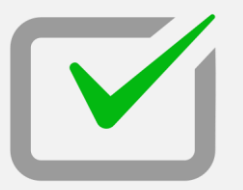

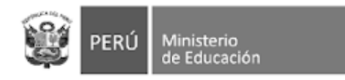

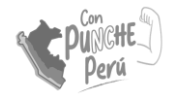

## INGRESO AL MÓDULO DE METAS

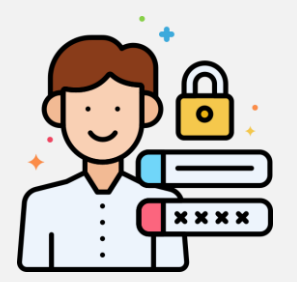

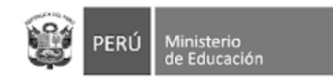

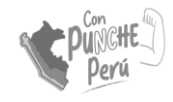

# Ingreso al módulo de directivas/os

 Puede ingresar a la página web del Siagie:

#### siagie.minedu.gob.pe

2. Haz click en "Acceder" en el recuadro de Metas de atención

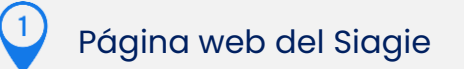

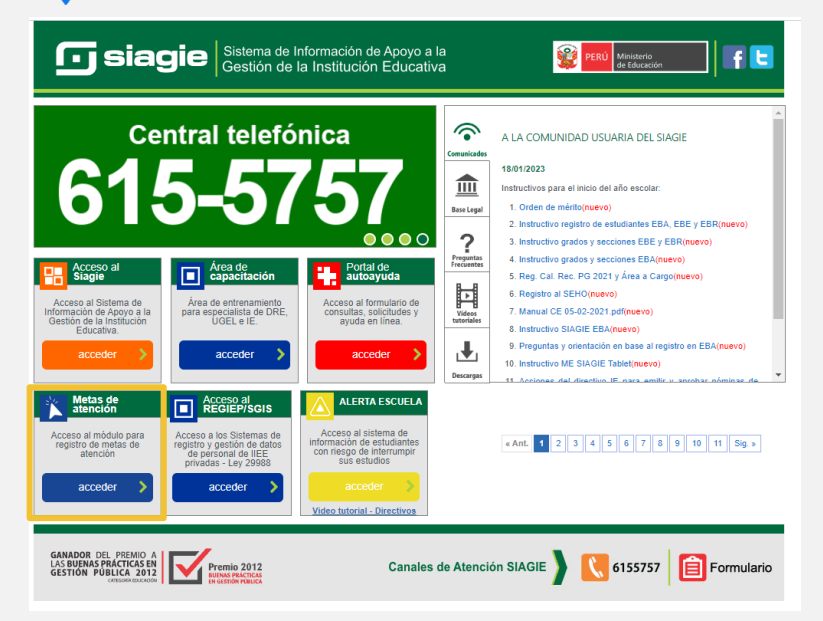

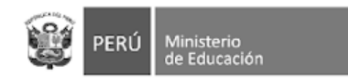

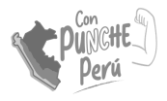

## Ingreso de credenciales

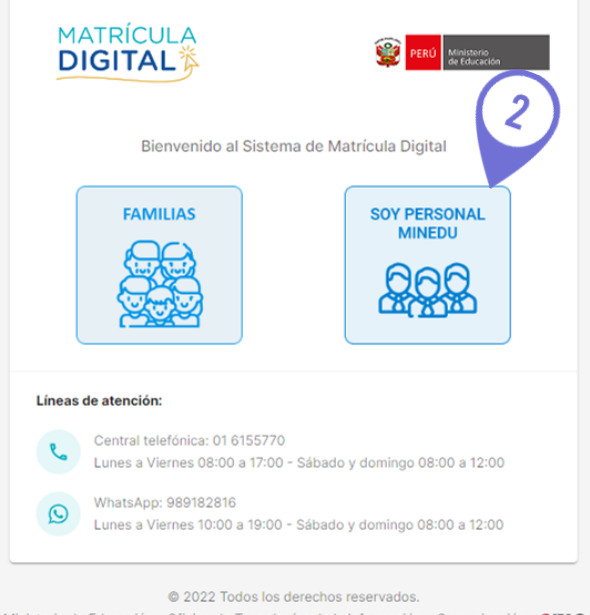

Ministerio de Educación - Oficina de Tecnologías de la Información y Comunicación - OTIC MD - Sistema de Matrícula Digital Versión 1.1.0 Accede a la página:
 https://plataforma.matriculadigital.p
 e/

2. Haz click en la opción "Soy personal

#### MINEDU"

En caso el director no recuerde su contraseña, deberá recuperarla en la plataforma de SIAGIE

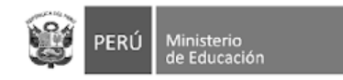

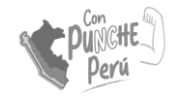

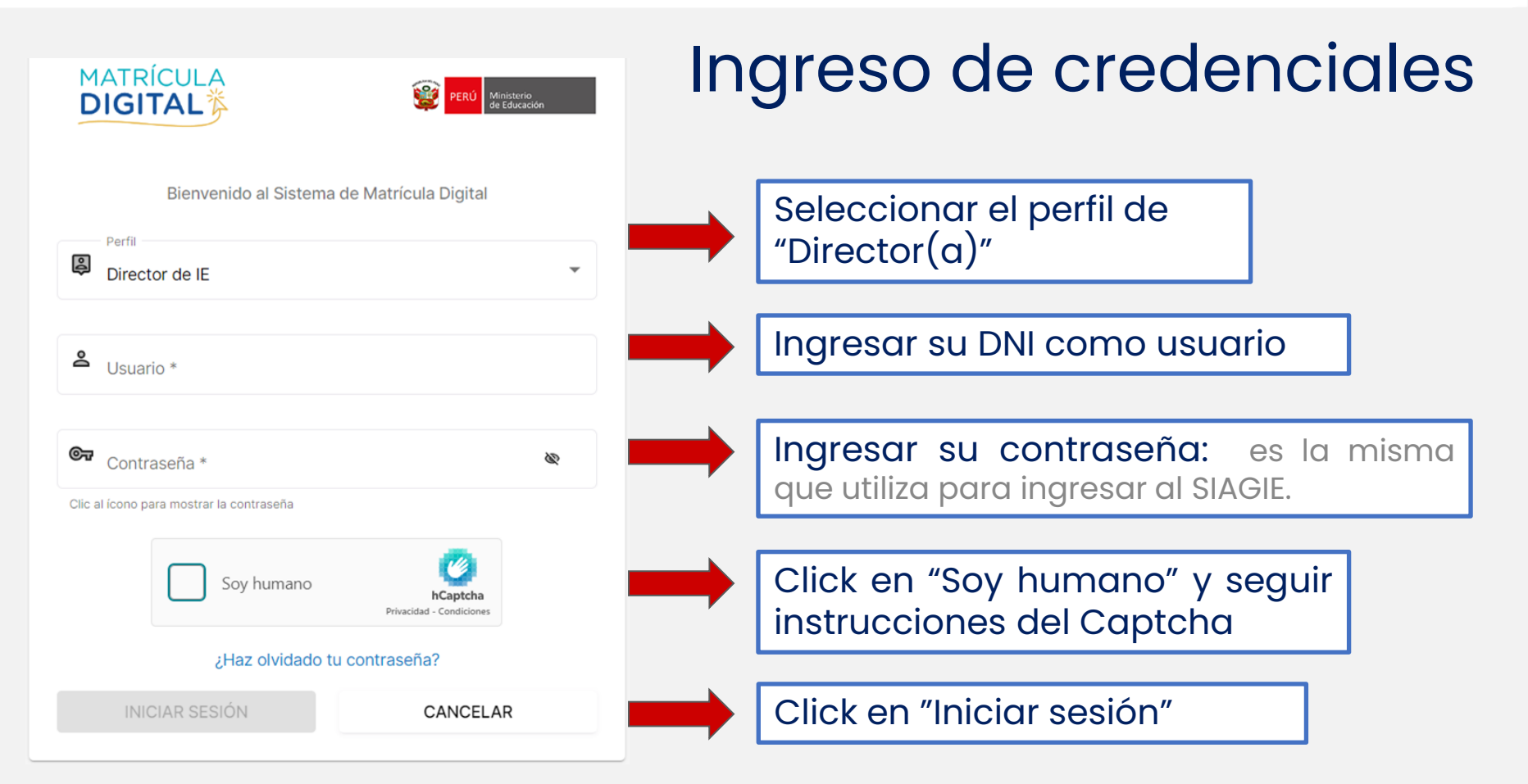

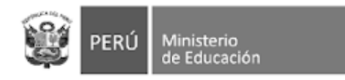

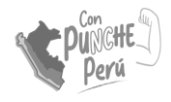

### **REGISTRO DE INFORMACIÓN DE LA IE**

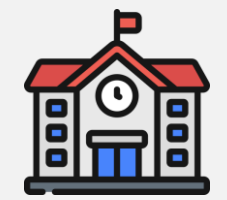

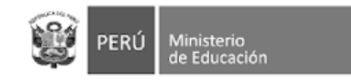

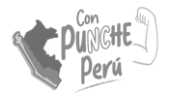

# Página central

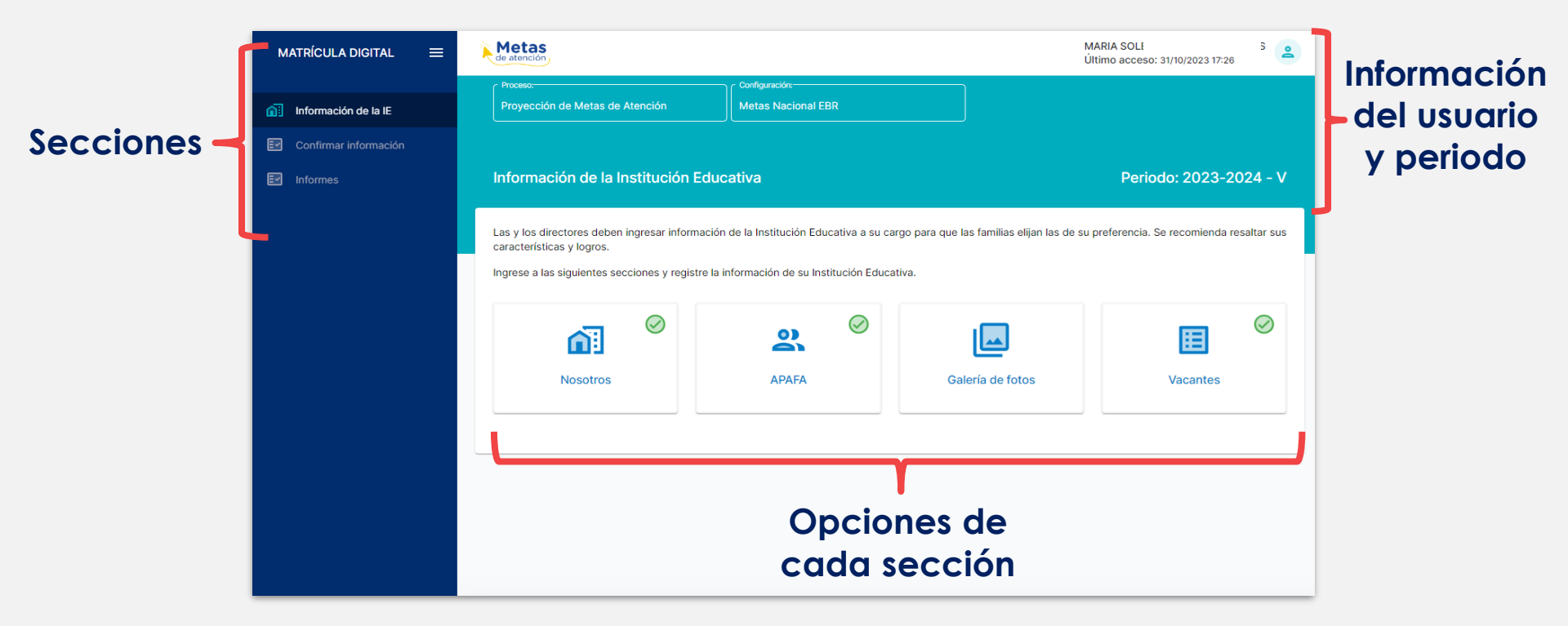

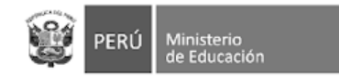

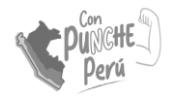

## Nosotros: Datos generales

| MATRÍCULA DIGITAL 🛛 🚍   | Metas |                                      |                              |                    |                 |                         |                        |                   | 2 |
|-------------------------|-------|--------------------------------------|------------------------------|--------------------|-----------------|-------------------------|------------------------|-------------------|---|
|                         |       | Proceso:                             |                              | Configuración:     |                 |                         |                        |                   |   |
| Información de la IE    |       | Proyección de Met                    | tas de Atención              | Metas Nacional EBF |                 |                         |                        |                   |   |
| 🛃 Confirmar información |       |                                      |                              |                    |                 |                         |                        |                   |   |
| Informes                |       | Información de<br>Inicio 🏫 + Nosotro | e la Institución Educat<br>s | iva                |                 |                         | Perío                  | do: 2023-2024 - V |   |
|                         |       | Nosotr                               | ros                          |                    |                 |                         |                        |                   |   |
|                         |       | Datos General                        | es                           |                    |                 |                         |                        |                   |   |
|                         |       | DRE                                  |                              |                    | UGEL            |                         |                        |                   |   |
|                         |       | DRE TACNA                            |                              |                    | UGE             | L TACNA                 |                        |                   |   |
|                         |       | Modalidad                            |                              |                    | Servi           | cios que ofrece         |                        |                   |   |
|                         |       | Educación Bás                        | ica Regular                  |                    | Inici           | al, Primaria, Secundari | a                      |                   |   |
|                         |       | Director                             |                              |                    |                 |                         |                        |                   |   |
|                         |       | ETELVINA CAR                         | ROLINA, CROSBY CARBAJAL      |                    |                 |                         |                        |                   |   |
|                         |       | Servicios Educ                       | cativos                      |                    |                 |                         |                        |                   |   |
|                         |       | NIVEL                                | CÓDIGO LOCAL                 | CÓDIGO MODULAR     | NOMBRE IE       |                         | DIRECCIÓN              | ÁREA              |   |
|                         |       | Inicial                              | 902028                       | 1472422            | 42253 GERARDO A | RIAS COPAJA             | MZ 3 LOTE 1A SECTOR II | Urbana            |   |
|                         |       | Primaria                             | 486836                       | 1215185            | 42253 GERARDO A | RIAS COPAJA             | MZ 1 LOTE 1 SECTOR II  | Urbana            |   |
|                         |       | Secundaria                           | 486836                       | 1595446            | 42253 GERARDO A | RIAS COPAJA             | MZ 1 LOTE 1 SECTOR II  | Urbana            |   |
|                         |       | Información de                       | e Contacto                   |                    |                 |                         |                        |                   |   |
|                         |       | Del director                         |                              |                    |                 |                         |                        |                   |   |

La información de los datos generales y los servicios educativos a su cargo ya están precargados

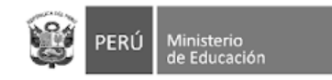

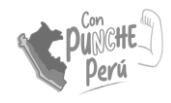

## Nosotros: información de contacto

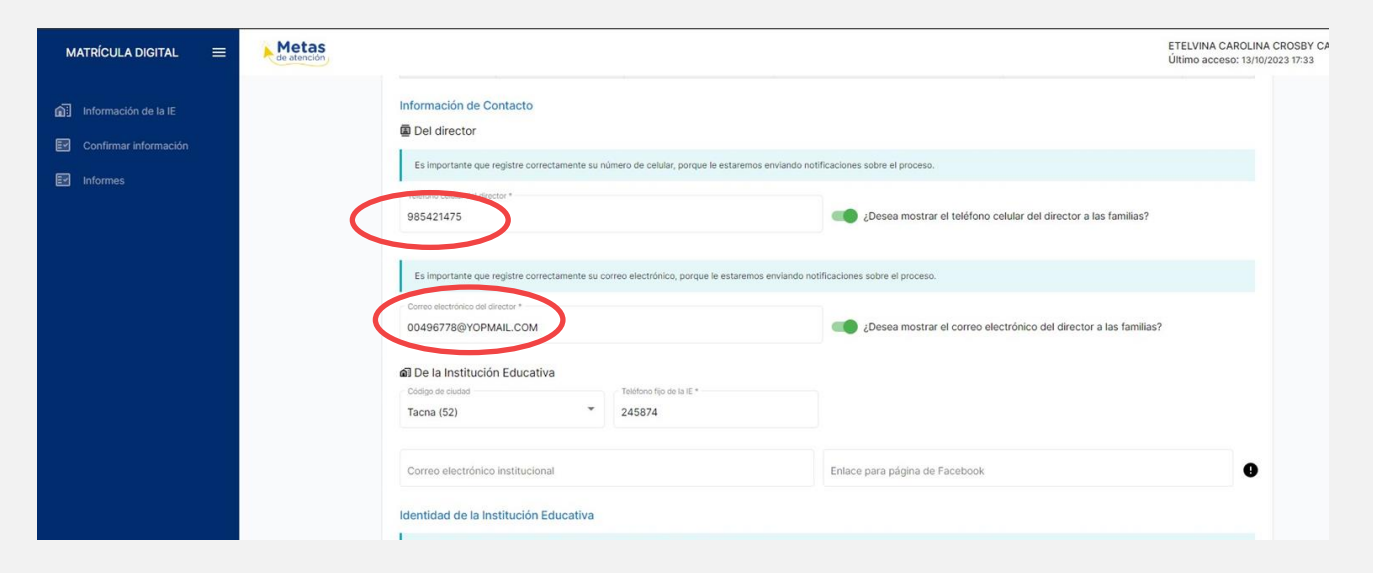

Complete sus datos de contacto de manera obligatoria

Si desea puede añadir otra información de su IE como: correo electrónico, página de facebook, entre otros

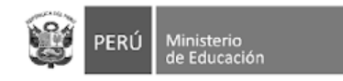

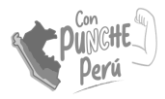

|                                                                                                    |                                                                                                    | Además, obligatoriamente,<br>se llena la información          |
|----------------------------------------------------------------------------------------------------|----------------------------------------------------------------------------------------------------|---------------------------------------------------------------|
| Due la Institucion Educativa     Código de cludad     Teléfono fijo de la E *     Tacina (52)     Y                                                                                                    |                                                                                                    | Valores.                                                      |
| Correo electrónico institucional                                                                                                    | Enlace para página de Facebook                                                                                                    | • obtiene de su RI                                            |
| Ingresar el detalle de la misión, visión y los valores de la Institución Educativa<br>Maton<br>//<br>Missión<br>Mismo 600 caracteres (incluye espacios)<br>Visión<br>uthelurthewre é ojreoijroiewoq hoewth 3eru3 olehoireur olewooie<br>Visión<br>Mismo 600 caracteres (incluye espacios) |                                                                                                    | No olvide pulsar el botón<br>GUARDAR .                        |
| etica, equidad, inclusion, etc oduoehwfuh 923493278 Valores Maximo 600 caracteres (incluye espacios)                                                                                                    | B GUARDAR SIGUIE                                                                                                    | cuando todos<br>los espacios<br>obligatorios de<br>la sección |
|                                                                                                    | Solution Signature Control Control Con | <section-header></section-header>                             |

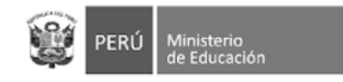

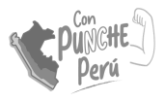

## Nosotros: APAFA

| MATRÍCULA DIGITAL =                                                                                                    |                                                                     | El registro de es OPCIONAL | esta información                                                 |             |
|----------------------------------------------------------------------------------------------------|---------------------------------------------------------------------|----------------------------|------------------------------------------------------------------|-------------|
| Solo si se activa<br>esta opción, que<br>confirma que en<br>su IE se cobra<br>cuota de APAFA,<br>tendrá que llenar<br>los espacios<br>siguientes: de<br>monto y el de uso. | Información de la Institución Educativa       Període         Intel | es OPCIONAL                | Información<br>precargada<br>Información del<br>de la cuota de A | uso<br>PAFA |
|                                                                                                    | CULARDAT     CULARDAT     CULARDAT     CULARDAT                     | R SIQUIENTE                |                                                                  |             |

Monto de la cuota, el sistema no permitirá montos por encima de la norma establecida (1,5% de una UIT como máximo)

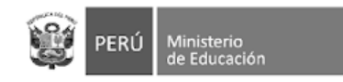

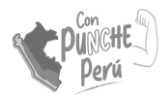

## Nosotros: Galería de fotos

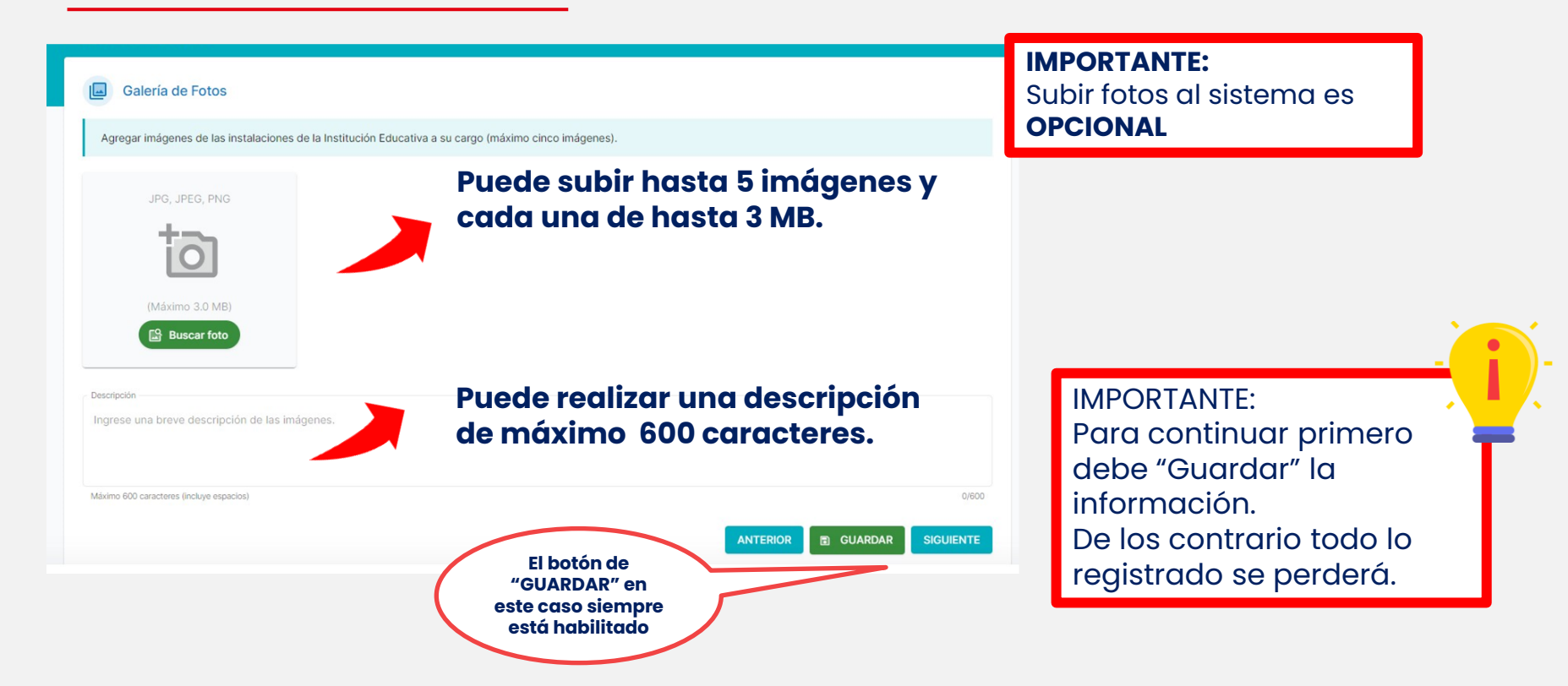

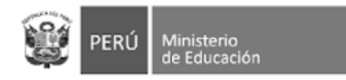

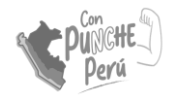

## ACTUALIZACIÓN DE METAS DE ATENCIÓN

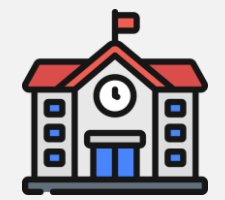

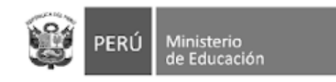

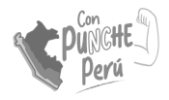

Podrá ver la lista

de servicios que se brindan la IE a su

cargo. El registro

de metas se hace

para todos sus

servicios.

## Metas de atención

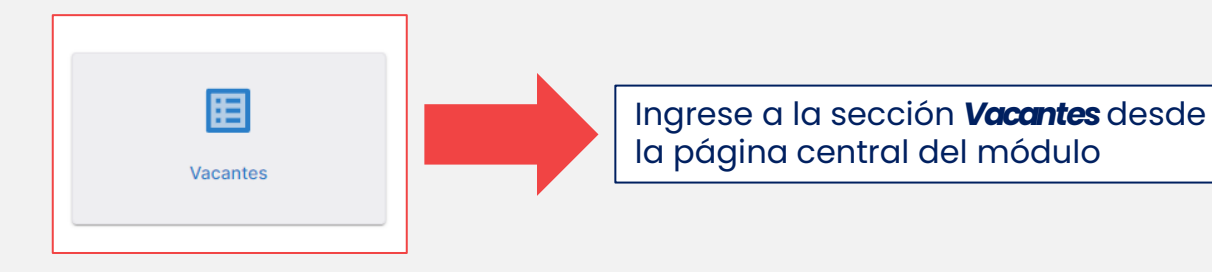

#### Información de la Institución Educativa

Cálculo de vacantes

#### Período: 2023-2024 - V

Puede editar las metas de atención para cada aula de la Institución Educativa a su cargo. Luego podrá consultar si la meta total que registró está en el rango establecido en la Norma Técnica de Matrícula.

| NIV    | EL (       | CÓDIGO LOCAL | CÓDIGO MODULAR | NOMBRE DEL SERVICIO        | CARACTERÍSTICA       | ÁREA   |   |
|--------|------------|--------------|----------------|----------------------------|----------------------|--------|---|
| 🕀 Inic | ial s      | 902028       | 1472422        | 42253 GERARDO ARIAS COPAJA | Polidocente Completo | Urbana | 1 |
| Prin   | maria 4    | 486836       | 1215185        | 42253 GERARDO ARIAS COPAJA |                      | Urbana | / |
| Sec    | cundaria 4 | 486836       | 1595446        | 42253 GERARDO ARIAS COPAJA |                      | Urbana | 1 |
|        |            |              |                |                            |                      |        |   |

Haga clic en el ícono del lápiz para ingresar la información sobre sus metas

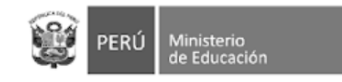

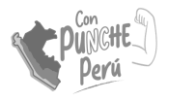

## Metas de atención

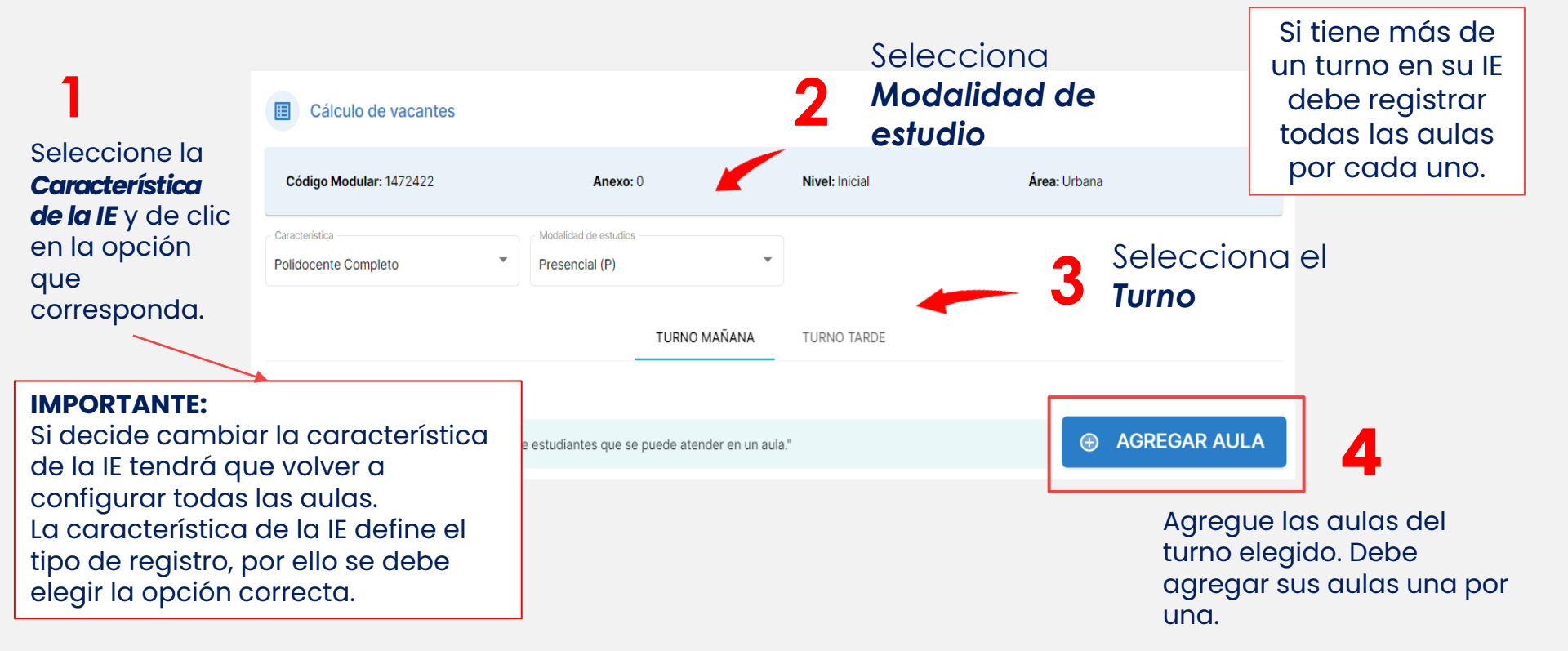

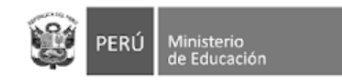

6

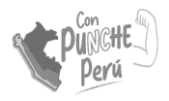

# Registro de aulas

| Al bacer clic en el                                                                                                   | Agregar A                                                        | Aula                                  |                         |                        |                                             |             |                                       | ;     | ×                                                                                                    |
|----------------------------------------------------------------------------------------------------|------------------------------------------------------------------|---------------------------------------|-------------------------|------------------------|---------------------------------------------|-------------|---------------------------------------|-------|----------------------------------------------------------------------------------------------------|
| botón<br>Agregar Aula<br>se abrirá la<br>siguiente<br>ventana                                                         | Característica:<br>Turno:<br>Tipo de aula:<br>Seleccione el grad | Polidocen<br>Mañana<br>Regular        | te Completo             | ro de aulas            | Modalidad de es<br>Área:<br>Meta por norma: | tudios      | : Presencia<br>Urbana<br>25<br>5      | I (P) | En las casillas seleccione<br>el grado y el número de<br>aulas/secciones que<br>tiene en ese grado.                           |
| Se habilitarán las<br>casillas según el<br>número de aulas<br>que seleccionó.<br>Registre sus<br><b>aulas una por</b> | 03 anos<br>Ingrese el núr<br>03-A01<br>03-A02<br>03-A03          | META FUERA DE<br>RANGO<br>RECOMENDADO | META NNA<br>0<br>0<br>0 | puede a<br>+<br>+<br>+ | META NNA CON<br>DISCAPACIDAD<br>2<br>2<br>2 | a<br>=<br>= | META TOTAL<br>POR AULA<br>2<br>2<br>2 | •     | En la parte derecha<br>verá la reserva<br>automática de dos (2)<br>vacantes por aula<br>para estudiantes con<br>discapacidad. |
| una.                                                                                                    |                                                                  |                                       |                         |                        |                                             |             | GUARDAR                               | CERRA | R                                                                                                    |

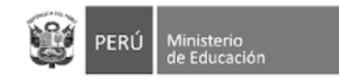

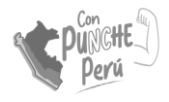

# Registro de aulas

Si la meta de las aulas que registrará está por encima o debajo (mayor al rango **+-10**) de la meta sugerida, puede activar estas casillas.

| Característica:          | Polidoc                                                 | ente Completo                          |                   | Modalidad de es                                | studios:     | Presenc                            | ial (P) |
|--------------------------|---------------------------------------------------------|----------------------------------------|-------------------|------------------------------------------------|--------------|------------------------------------|---------|
| Turno:                   | Mañana                                                  | 1                                      |                   | Área:                                          |              | Urbana                             |         |
| Tipo de aula:            | Regular                                                 |                                        |                   | Meta por norma                                 | :            | 25                                 |         |
| Seleccione el grad       | •*                                                      | Seleccione el número                   | de aulas *        |                                                |              |                                    |         |
| 03 años                  | -                                                       | 3                                      |                   | -                                              |              |                                    |         |
| Ingrese el nún           | nero de estudi<br>META FUERA DE<br>RANGO                | antes que se p                         | uede at           | meta NNA CON                                   | lla          | META TOTAL                         | 0       |
| ingrese el nún           | nero de estudi<br>META FUERA DE<br>RANGO<br>RECOMENDADO | antes que se p                         | uede at           | META NNA CON<br>DISCAPACIDAD                   | la           | META TOTAL<br>POR AULA             | 0       |
| Ingrese el nún<br>03-A01 | META FUERA DE<br>RANGO<br>RECOMENDADO                   | Antes que se p<br>META NNA<br>23       | uede at           | ender en un au<br>META NNA CON<br>DISCAPACIDAD | lla<br>=     | META TOTAL<br>POR AULA             | 6       |
| 03-A01<br>03-A02         | META FUERA DE<br>RANGO<br>RECOMENDADO                   | Antes que se p<br>META NNA<br>23<br>28 | uede at<br>+<br>+ | ender en un au<br>META NNA CON<br>DISCAPACIDAD | la<br>=<br>= | META TOTAL<br>POR AULA<br>25<br>30 | •       |

En esta columna puede verificar si las metas registradas por aula son acorde a la norma de racionalización vigente

8

Luego de verificar que la información ha sido registrada correctamente, haga clic en **GUARDAR** 

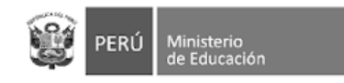

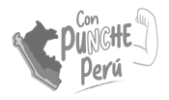

Puede

modificar

borrar

×

las aulas ingresadas.

# Registro de aulas

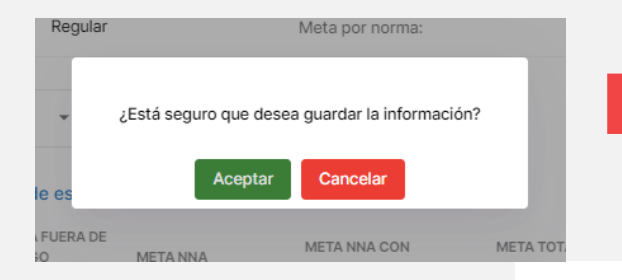

Recuerde que al agregar aula debe seleccionar **Aceptar** en el cuadro de diálogo.

TURNO TARDE

Revisa el resumen de las aulas que ingrese al módulo.

Q

**Recuerda:** Si la IE tiene turno mañana y turno tarde, **debe realizar la declaración de las aulas por cada turno**.

| a meta de ate | nción es el "Número tota | al de estudiantes que | e se puede atender | en un aula." |                   |            | AGREGAR AULA |
|---------------|--------------------------|-----------------------|--------------------|--------------|-------------------|------------|--------------|
| ula           | Tipo de aula             | 03 años               | 04 años            | 05 años      | Modalidad Estudio | Total Meta |              |
| 3-A01         | Regular                  | 27                    | 0                  | 0            | Presencial (P)    | 27 😑       | /            |
| 3-A02         | Regular                  | 27                    | 0                  | 0            | Presencial (P)    | 27 🔵       | / 🗉          |
| 4-A01         | Regular                  | 0                     | 32                 | 0            | Presencial (P)    | 32 🔴       | /            |
| 4-A02         | Regular                  | 0                     | 32                 | 0            | Presencial (P)    | 32 🔴       | /            |
| 5-A01         | Regular                  | 0                     | 0                  | 32           | Presencial (P)    | 32 😑       | /            |

TURNO MAÑANA

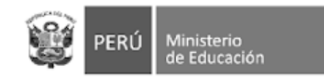

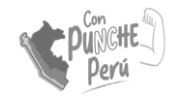

## Cálculo automático de vacantes

## Luego de ingresar las aulas de **todos los grados del nivel**, en la parte de abajo puede revisar la información registrada.

Verifique el cálculo de vacantes por grado

| Criterio                                                                      | Turno  | 03 años | 04 años | 05 años |
|-------------------------------------------------------------------------------|--------|---------|---------|---------|
| Meta total NNA                                                                | Mañana | 50      | 60      | 85      |
| Meta total de NNA con NEE                                                     | Mañana | 4       | 4       | 6       |
| (*) Número de estudiantes NNA matriculados en el grado o año anterior         | Mañana | 0       | 25      | 49      |
| (*) Número de estudiantes NNA con NEE matriculados en el grado o año anterior | Mañana | 0       | 0       | 0       |
| Número de vacantes NNA                                                        | Mañana | 50      | 35      | 36      |
| Número de vacantes NNA con NEE                                                | Mañana | 4       | 4       | 6       |

(\*) La fuente de estos datos es el Sistema de Apoyo a la Gestión de la Institución Educativa - SIAGIE, actualizado al 17/10/2023.

GUARDAR STORNAR

El número de **vacantes** (últimas dos filas) se calcula para estudiantes y estudiantes con discapacidad por separado.

El total de <u>vacantes</u> es el resultado de <u>restarle</u> a la Meta de atención el número de matriculados que se proyectan del año escolar 2023.

Por ejemplo: Meta de atención total para 5 años: 91 Matrícula proyectada para 5 años: 49

91-49= **42** 

NRO de vacantes a ofertar: 42

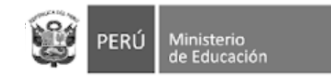

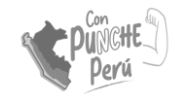

# Unidocente y polidocente multigrado

En el caso de servicios con aul UNIDOCENTE y/o MULTIGRADO, se registran las met de atención por cada grado atendido en dich aula.

la

|                                  | Agregar                                   | Aula                                                         |                                 |                                                      |                   |      |                              | ×      |
|----------------------------------|-------------------------------------------|--------------------------------------------------------------|---------------------------------|------------------------------------------------------|-------------------|------|------------------------------|--------|
|                                  | Característica<br>Turno:<br>Tipo de aula: | a: Uni<br>Mai<br>Reg                                         | docente<br>ñana<br>gular        | Modalidad de<br>Área:<br>Meta por norm               | estudios:<br>na:  |      | Presencial (<br>Urbana<br>15 | (P)    |
| /o<br>se<br>netas<br>or          | Indicador de la <b>Ingrese la m</b>       | a meta registrada<br>eta de estudiar<br>ad de atención del a | a: <b>O T</b>                   | Jia<br>ntra fuera del rango reco<br>META NNA CON NEE | mendado.          | META |                              |        |
| licha                            | 03 años                                   |                                                              | +                               |                                                      | =                 | 0    |                              | -      |
|                                  | 04 años                                   | 0                                                            | +                               |                                                      | -                 | 0    |                              |        |
|                                  | oo ahoo                                   | Ů                                                            | 1                               |                                                      |                   |      | 01110010                     | 050010 |
| En estos<br>con disc<br>la colum | casos, la<br>apacidac<br>ina <b>SIEMP</b> | meta de<br>d se llena<br><b>RE ES DO</b> S                   | atenci<br>manu<br><b>s (02)</b> | ión de estuc<br>almente. La                          | diantes<br>suma d | e    | GUARDAR                      | CERRAR |

**Recuerda:** Se debe registrar la información de todos los grados que atiende el aula unidocente o multigrado.

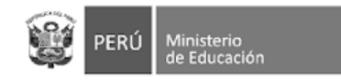

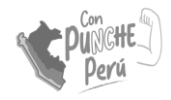

## Guardado de información

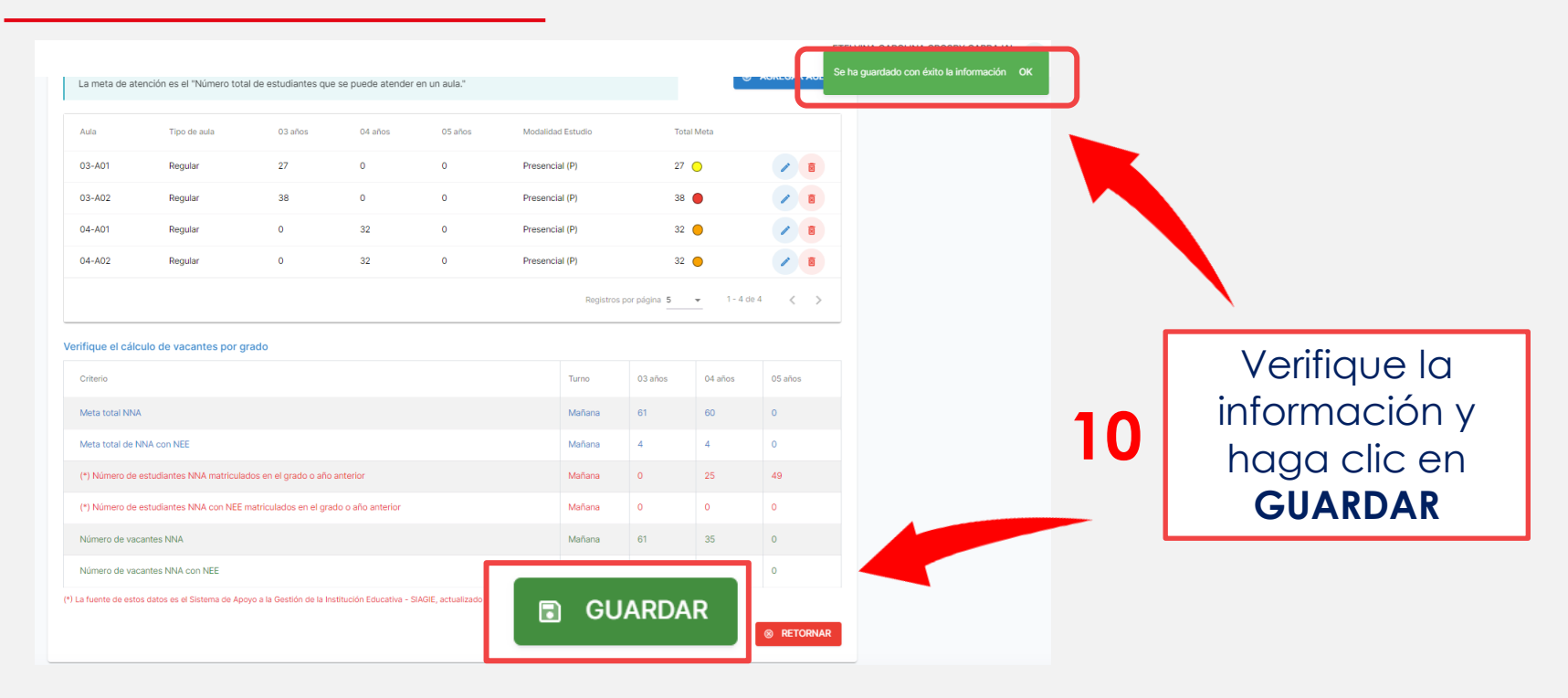

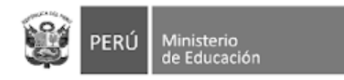

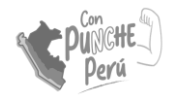

## CONFIRMACIÓN DE LA INFORMACIÓN

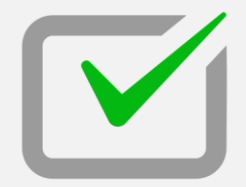

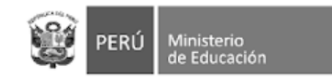

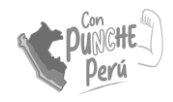

## Confirmación de información

En esta sección se podrá verificar toda la información registrada. Selecciona cada una de las pestañas para ver en contenido registrado

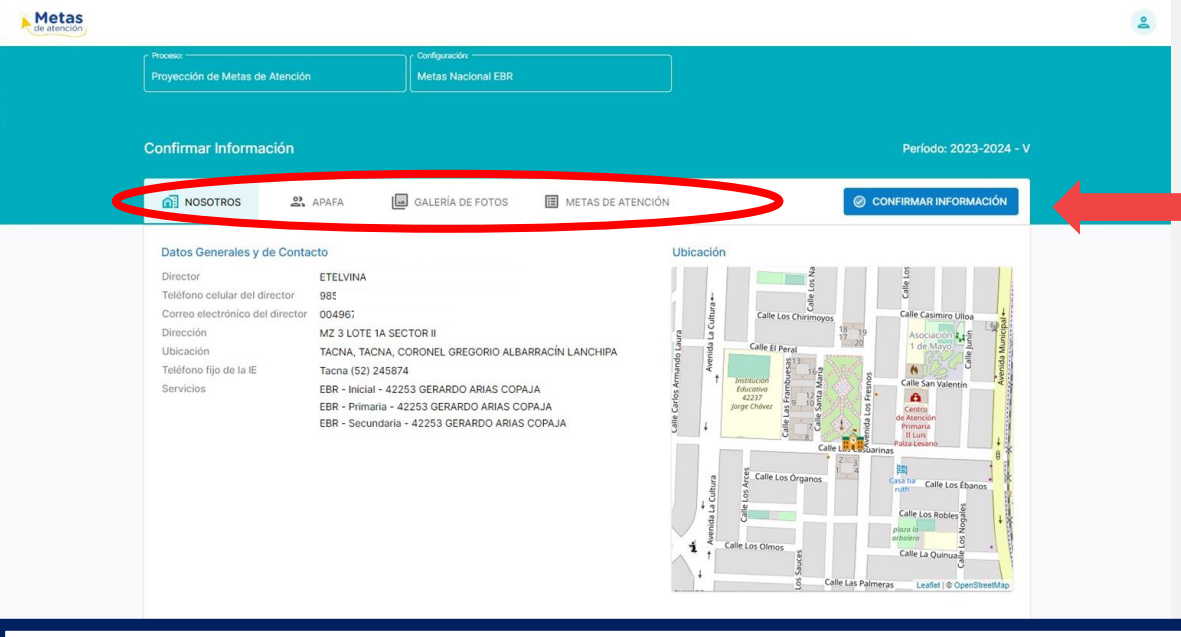

Si estás de acuerdo con la información registrada. Haz click en "Confirmar información"

#### **IMPORTANTE:**

Una vez confirmada la información, no se podrá modificar información. Si luego de ello desea hacer modificaciones, debe "Anular la confirmación", aparecerá esa opción en la misma sección.

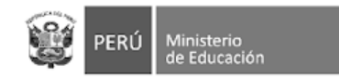

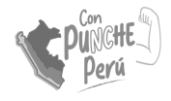

# ¡GRACIAS!